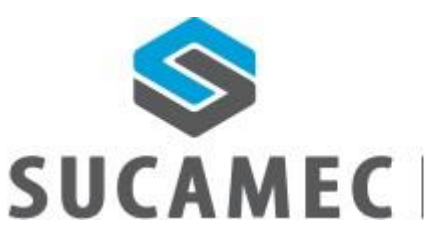

SUPERINTENDENCIA NACIONAL DE CONTROL DE SERVICIOS DE SEGURIDAD, ARMAS, MUNICIONES Y EXPLOSIVOS DE USO CIVIL

# Manual de Usuario

Módulo de inscripción para persona natural SUCAMEC en línea -SEL

Gerencia de Explosivos y Productos Pirotécnicos de Uso Civil

Oficina General de Tecnologías de la Información y Comunicaciones -OGTIC

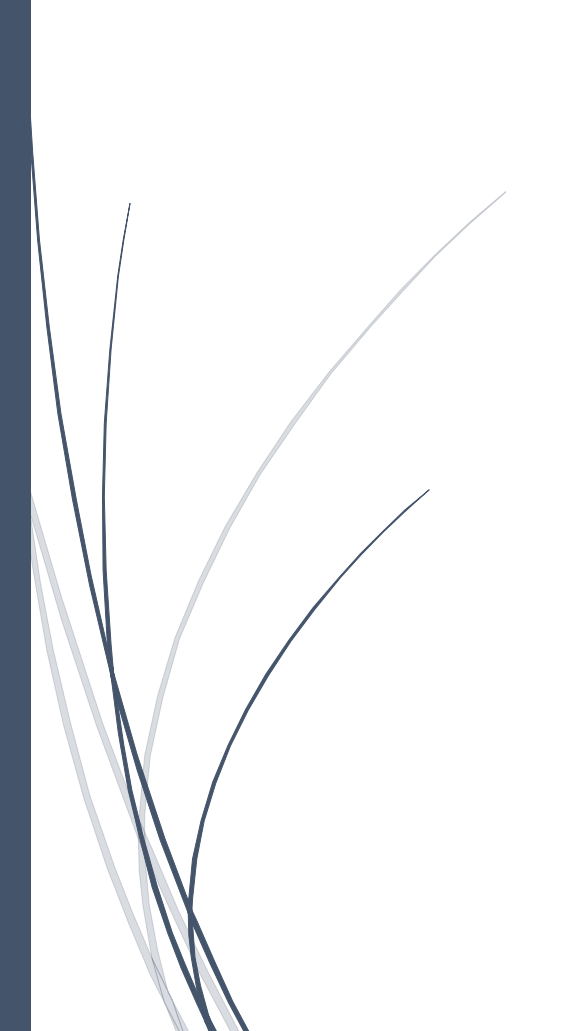

30-12-2016

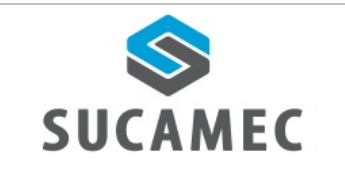

#### CONTENIDO

| 1<br>SUC  | INFORMACIÓN GENERAL DEL MÓDULO DE INSCRIPCIÓN A LA PLATAFORMA VIRTUAL<br>AMEC EN LÍNEA- SEL    |
|-----------|------------------------------------------------------------------------------------------------|
| 2         | DESCRIPCIÓN DE HERRAMIENTAS Y BOTONES COMUNES EN PANTALLAS                                     |
| 3<br>EN L | ¿DÓNDE INGRESO PARA REALIZAR MI INSCRIPCIÓN A LA PLATAFORMA VIRTUAL DE SUCAMEC<br>ÍNEA - SEL?4 |
| 4         | ¿CÓMO REALIZO MI INSCRIPCIÓN?                                                                  |
| 5         | ¿CÓMO REALIZÓ LA ACTIVACIÓN DE MI CUENTA?7                                                     |
| 6         | ¿QUÉ HAGO SI NO ME LLEGA EL CÓDIGO DE VERIFICACIÓN?                                            |
| 7         | ¿CUÁNTO TIEMPO TENGO PARA ACTIVAR MI CUENTA?                                                   |
| 8<br>INSC | ¿CON QUIÉN ME COMUNICO PARA REALIZAR CONSULTAS SOBRE EL MÓDULO DE<br>CRIPCIÓN?                 |

| Versión: 30 de diciembre 2016 |                                                 | Pág. 1 de 12                                          |
|-------------------------------|-------------------------------------------------|-------------------------------------------------------|
| By Adaía                      |                                                 | Archivo: módulo de inscripción de persona natural.doc |
| Información Confidencial      | ©2015 SUCAMEC. Todos los derechos<br>reservados | Actualización:                                        |

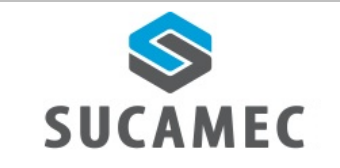

# 1 INFORMACIÓN GENERAL DEL MÓDULO DE INSCRIPCIÓN A LA PLATAFORMA VIRTUAL SUCAMEC EN LÍNEA- SEL.

El módulo de registro persona natural a la Plataforma Virtual SUCAMEC en línea – SEL, permite al usuario realizar el registro y la activación de la cuenta vía web, con la finalidad de brindar un mejor servicio y mejorar cada vez su experiencia en SUCAMEC.

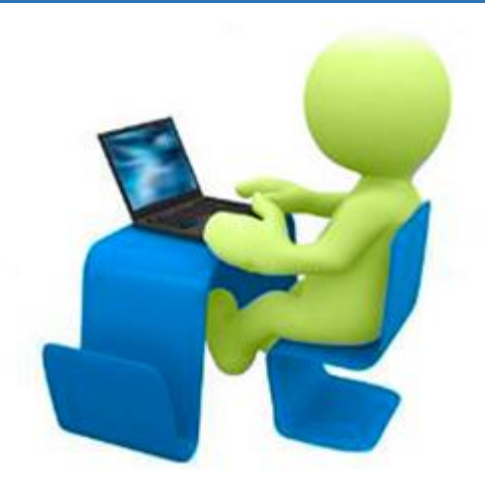

#### **Beneficios**

- Agilizar y facilitar el procedimiento de inscripción de las personas naturales a la Plataforma Virtual SUCAMEC en línea.
- Ahorro de esfuerzo, tiempo, no tiene que acercarse a la SUCAMEC para realizar el registro.
- Cero colas para realizar la inscripción a la plataforma virtual y reducir el tiempo de espera en la atención
- Disponer de una herramienta útil y sencilla, que minimice el esfuerzo.
- Mejora en el proceso y por ende en la calidad del servicio.

| Versión: 30 de diciembre 2016 |                                                 | Pág. 2 de 12                                          |
|-------------------------------|-------------------------------------------------|-------------------------------------------------------|
| By Adaía                      |                                                 | Archivo: módulo de inscripción de persona natural.doc |
| Información Confidencial      | ©2015 SUCAMEC. Todos los derechos<br>reservados | Actualización:                                        |

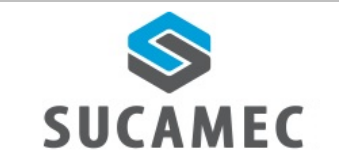

## 2 DESCRIPCIÓN DE HERRAMIENTAS Y BOTONES COMUNES EN PANTALLAS

El presente manual, ha sido diseñado con la finalidad de facilitar al usuario el manejo adecuado de las diferentes pantallas, siguiendo paso a paso las indicaciones para determinados formularios, para ello a continuación se describe la funcionalidad de la pantalla así como algunos iconos en particular.

| · · · · · · · · · · · · · · · · · · ·                                                                                  | Información General |
|----------------------------------------------------------------------------------------------------|---------------------|
| $\mathbf{S}$                                                                                                    | y Zona de trabajo   |
| SUCÂMEC                                                                                                    |                     |
| Ingreso                                                                                                    |                     |
| Documento: * RUC -                                                                                                    |                     |
| Usuario: *                                                                                                    |                     |
| Clave: *                                                                                                    |                     |
| Ingresar                                                                                                    |                     |
| ¿Olvido su contraseña?                                                                                                 |                     |
| NUEVO Registro para persona natural                                                                                    |                     |
| SISTEMA DE<br>CONSULTAS DE<br>EXPEDIENTES<br>CONSULTA DE<br>CAPACITACIÓN Y<br>CESE DE VIGILANTES<br>CESE DE VIGILANTES |                     |
|                                                                                                    |                     |
|                                                                                                    |                     |
|                                                                                                    |                     |
|                                                                                                    |                     |

| Versión: 30 de diciembre 2016 |                                                 | <b>Páq.</b> 3 de 12                       |
|-------------------------------|-------------------------------------------------|-------------------------------------------|
| By Adaía                      |                                                 | Archivo: módulo de inscripción de persona |
|                               |                                                 | natural.doc                               |
| Información Confidencial      | ©2015 SUCAMEC. Todos los derechos<br>reservados | Actualización:                            |

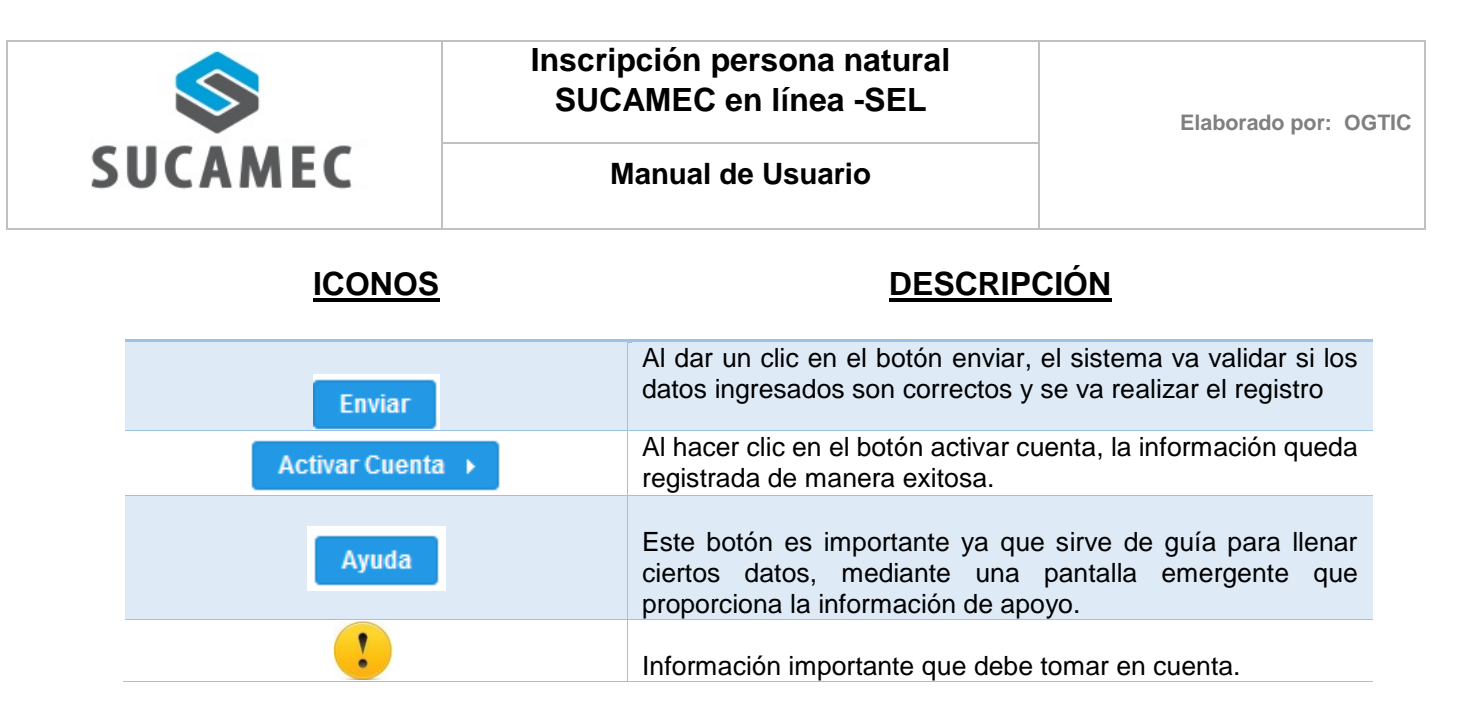

# 3 ¿DÓNDE INGRESO PARA REALIZAR MI INSCRIPCIÓN A LA PLATAFORMA VIRTUAL DE SUCAMEC - SEL?

Dirigirse a nuestra página <u>www.sucamec.gob.pe</u> y dar un clic en el siguiente icono.

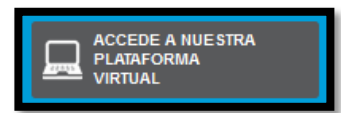

Seguidamente hacer clic en la nueva opción de **<registro para persona** natural>

| SUCAMEC |                                     |  |  |  |  |  |
|---------|-------------------------------------|--|--|--|--|--|
|         | Ingreso                             |  |  |  |  |  |
|         | Documento: * RUC                    |  |  |  |  |  |
|         | Usuario: *                          |  |  |  |  |  |
|         | Clave: *                            |  |  |  |  |  |
|         | Ingresar                            |  |  |  |  |  |
|         | ¿Olvido su contraseña?              |  |  |  |  |  |
|         | NUEVO Registro para persona natural |  |  |  |  |  |

| Versión: 30 de diciembre 2016 |                                   | Pág. 4 de 12                              |
|-------------------------------|-----------------------------------|-------------------------------------------|
| By Adaía                      |                                   | Archivo: módulo de inscripción de persona |
|                               |                                   | natural.doc                               |
| Información Confidencial      | ©2015 SUCAMEC. Todos los derechos | Actualización                             |
|                               | reservados                        | Actualizacion.                            |

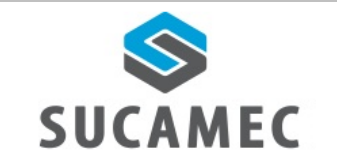

Elaborado por: OGTIC

Manual de Usuario

### 4 ¿CÓMO REALIZO MI INSCRIPCIÓN?

Luego de ingresar a la nueva opción de registro para persona natural

Ingresar los DATOS OBLIGATORIOS (1) y seleccionar el botón REGISTRAR (2).

| SUCAMEC                                                                              |                                 |                     |               |                   |  |  |
|--------------------------------------------------------------------------------------|---------------------------------|---------------------|---------------|-------------------|--|--|
| 11                                                                                   | NSCRIPCIÓN PAR                  | A ACCESO            | A LA PLATAFOR | RMA VIRTUAL       |  |  |
| Nota: Si necesita apo                                                                | yo para ingresar el número de D | NI hacer click en   | Ayuda         |                   |  |  |
| Tipo de doc.: *                                                                      | •                               | Número: *           | A             |                   |  |  |
| Nombres: *                                                                           |                                 | Apellido paterno: * |               | Apellido materno: |  |  |
| Género: *                                                                            | •                               | Fec. Nacimiento: *  | 0             | Estado civil: *   |  |  |
| Ocupación laboral: *                                                                 | •                               |                     |               | 1                 |  |  |
| Dirección: *                                                                         |                                 |                     |               | NUMERO            |  |  |
| Referencia:                                                                          |                                 | Ubigeo: *           |               |                   |  |  |
| Correo electrónico: *                                                                |                                 | Celu                | lar: *        | Teléfono fijo:    |  |  |
| Ingrese el código que se muestra en la imagen  Ingrese el captoha: *  Registrarse  2 |                                 |                     |               |                   |  |  |

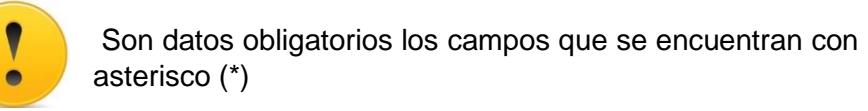

| Versión: 30 de diciembre 2016 |                                                 | Pág. 5 de 12                                          |
|-------------------------------|-------------------------------------------------|-------------------------------------------------------|
| By Adaía                      |                                                 | Archivo: módulo de inscripción de persona natural.doc |
| Información Confidencial      | ©2015 SUCAMEC. Todos los derechos<br>reservados | Actualización:                                        |

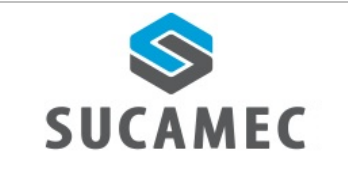

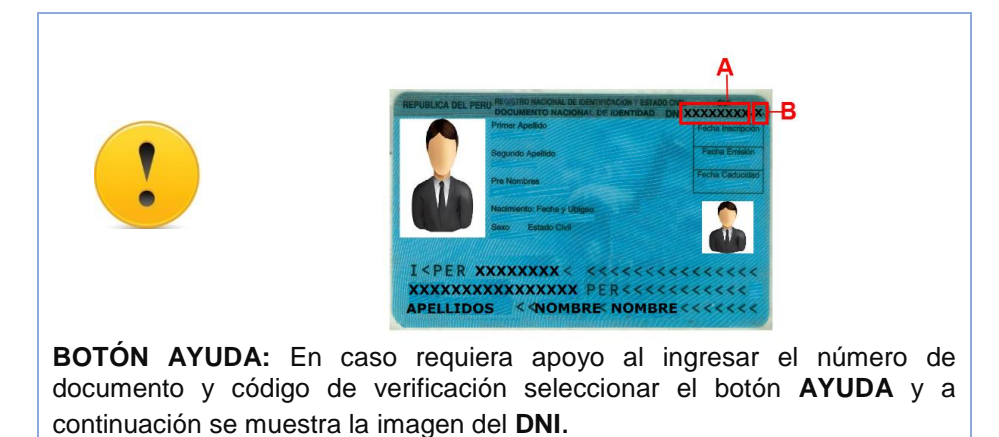

Seguidamente ACEPTAR LOS TÉRMINOS Y CONDICIONES (3) y selecciona el BOTÓN ENVIAR (4).

| Terminos y Condiciones *                                                                                                    |
|----------------------------------------------------------------------------------------------------|
| - Guardar la confidencialidad sobre la cuenta de usuario y clave asignadas.                                                                                                    |
| <ul> <li>Brindar una dirección de correo electrónico activa.</li> </ul>                                                                                                    |
| <ul> <li>Mantener vigente la dirección de correo electrónico registrada para recibir<br/>los mensajes de alerta del sistema virtual.</li> </ul>                                                               |
| <ul> <li>Activar la cuenta de usuario dentro de los 15 días calendarios de haber sido<br/>afiliado. De no hacerlo, se anulará la afiliación, teniendo que realizar todo el<br/>proceso nuevamente.</li> </ul> |
| <ul> <li>Asegurarse que el correo proporcionado tenga capacidad suficiente para<br/>recibir los mensajes de alerta.</li> </ul>                                                                                |
| <ul> <li>Revisar de manera permanente el correo para verificar si tiene un nuevo<br/>mensaje de alerta.</li> </ul>                                                                                            |
| <ul> <li>Asegurarse que los mensajes de alerta no vayan a la bandeja de correo no<br/>deseado ó "spam".</li> </ul>                                                                                            |
| <ul> <li>Informar formalmente a la SUCAMEC en caso de pérdida de la contraseña<br/>o cambio del correo electrónico.</li> </ul>                                                                                |
| Acepto los términos y condiciones                                                                                                    |
| Enviar Cancelar 4                                                                                                    |

| Versión: 30 de diciembre 2016 |                                   | Pág. 6 de 12                              |
|-------------------------------|-----------------------------------|-------------------------------------------|
| By Adaía                      |                                   | Archivo: módulo de inscripción de persona |
|                               |                                   | natural.doc                               |
| Información Confidencial      | ©2015 SUCAMEC. Todos los derechos | Actualización:                            |
|                               | reservados                        |                                           |

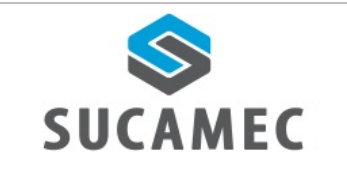

Se mostrará el mensaje que el registro se creó con éxito y que se envió un enlace a su correo electrónico.

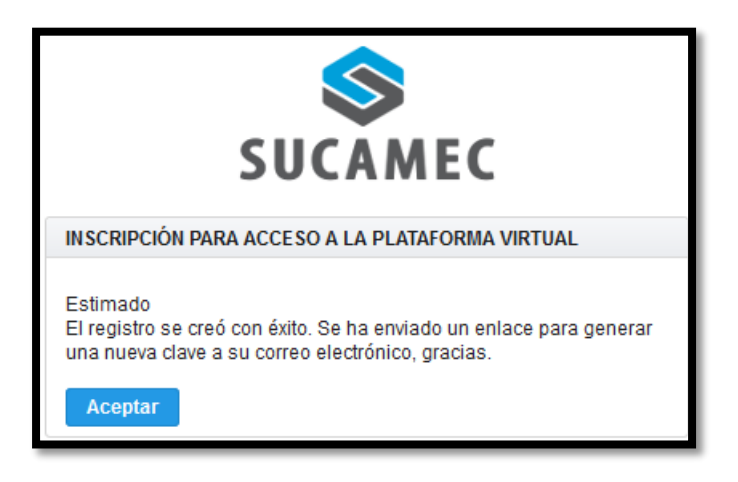

## 5 ¿CÓMO REALIZÓ LA ACTIVACIÓN DE MI CUENTA?

Luego de realizar el registro

Seleccionar el enlace de ACTIVACIÓN DE LA CUENTA (1).

| SUCAMEC-Bienvenido                                                                                                    | 1 mensaje |
|----------------------------------------------------------------------------------------------------|-----------|
| De: (notificaciones@sucamec.gob.pe)     Para: (XXXXXX@GMAIL.COM)                                                                                                    | 14:43     |
| Estimado(a)                                                                                                    |           |
| Bienvenido a la Plataforma Virtual de la SUCAMEC, para poder acceder a su buzón de mensajes debe<br>activar su cuenta. Para ello haga clic en el siguiente enlace, ingrese sus credenciales y cree u<br>nueva contraseña. | rá<br>na  |
| Enlace de activación:<br>https://www.sucamec.gob.pe/sel/faces/pub/ActivarCuenta.xhtml?id=be841448d1177c71b7f3a3f1f901d4a3                                                                                                 |           |
| Credenciales:<br>TIPO DE DOCUMENTO: DNI<br>NRO:00000000<br>USUARIO: 00000000                                                                                                    |           |
| Una vez activada su cuenta usted podrá acceder al sistema haciendo clic en el siguiente enlace:                                                                                                    |           |
| https://www.sucamec.gob.pe/sel/                                                                                                    |           |

| Versión: 30 de diciembre 2016 |                                                 | <b>Pág.</b> 7 de 12                                      |
|-------------------------------|-------------------------------------------------|----------------------------------------------------------|
| By Adaía                      |                                                 | Archivo: módulo de inscripción de persona<br>natural.doc |
| Información Confidencial      | ©2015 SUCAMEC. Todos los derechos<br>reservados | Actualización:                                           |

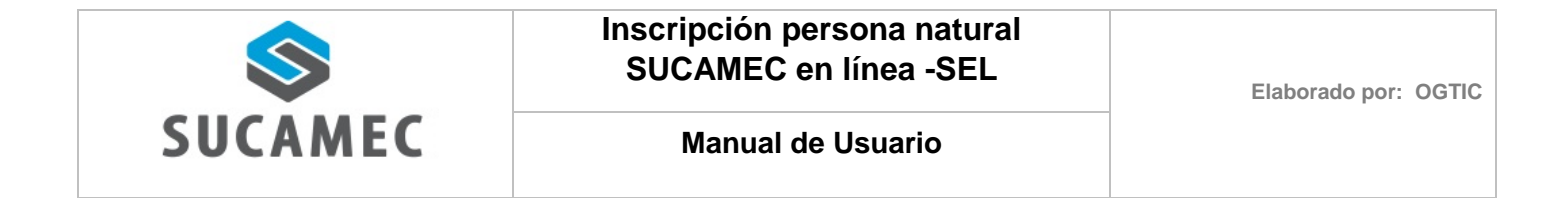

El sistema mostrará el mensaje de activación, Seleccionar el BOTÓN CONTINUAR (2).

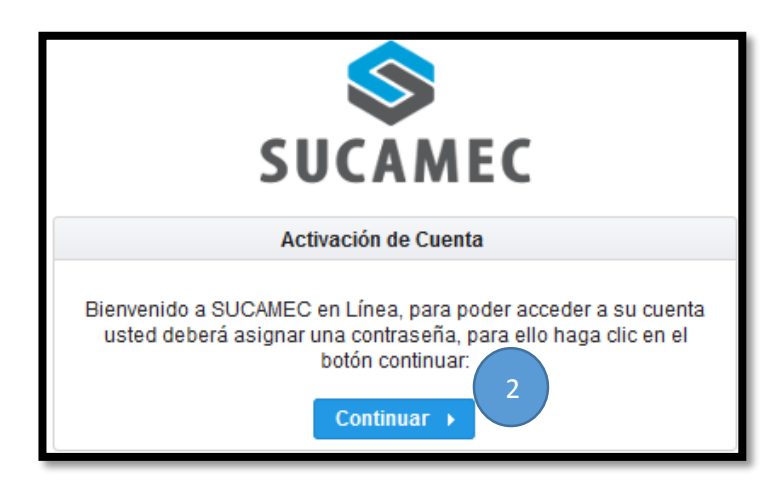

⇒ Ingresar el NÚMERO Y USUARIO (3) enviado en el correo electrónico.

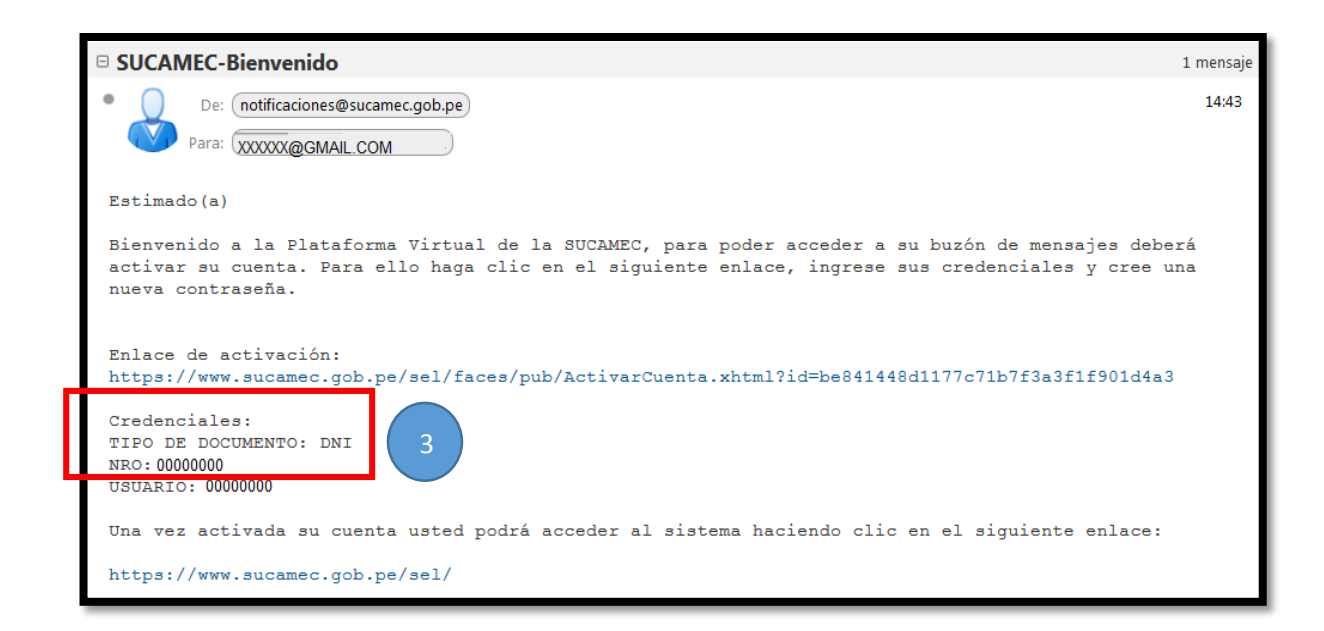

| Versión: 30 de diciembre 2016 |                                                 | Pág. 8 de 12                              |
|-------------------------------|-------------------------------------------------|-------------------------------------------|
| By Adaía                      |                                                 | Archivo: módulo de inscripción de persona |
| -                             |                                                 | natural.doc                               |
| Información Confidencial      | ©2015 SUCAMEC. Todos los derechos<br>reservados | Actualización:                            |

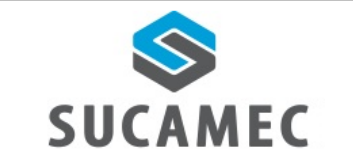

Ingresar el NÚMERO DE CELULAR (4) y hacer clic en SOLICITAR CÓDIGO DE VERIFICACIÓN (5).

| SUCAMEC                                                                                                    |  |  |
|----------------------------------------------------------------------------------------------------|--|--|
| Activación de Cuenta                                                                                                    |  |  |
| A continuación ingrese los datos que recibió en el correo:                                                                                                    |  |  |
| Nro Documento: * 00000000                                                                                                    |  |  |
| Usuario: * 00000000                                                                                                    |  |  |
| Celular: * 90000000, 4 Solicitar códico de verificaci                                                                                                    |  |  |
| Código de<br>verificación: *                                                                                                    |  |  |
| Ahora cree su nueva clave para el sistema, debe ingresarla dos<br>veces y tener las siguientes características:<br>- De 8 a 15 caracteres.<br>- Al menos tener un número.<br>- Letras mayúsculas y minúsculas.<br>- No puede tener espacios.<br>- Puede tener caracteres especiales. |  |  |
| Nueva Clave: *                                                                                                    |  |  |
| Nueva Clave (repita): *                                                                                                    |  |  |
| Activar Cuenta 🔸                                                                                                    |  |  |

El sistema muestra un mensaje de envío del código de verificación al número de celular ingresado.

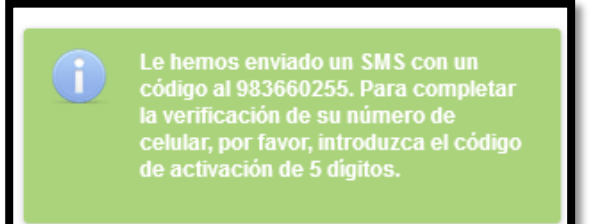

| Versión: 30 de diciembre 2016 |                                   | <b>Pág.</b> 9 de 12                       |
|-------------------------------|-----------------------------------|-------------------------------------------|
| By Adaía                      |                                   | Archivo: módulo de inscripción de persona |
| Información Confidencial      | ©2015 SUCAMEC. Todos los derechos |                                           |
|                               | reservados                        | Actualizacion.                            |

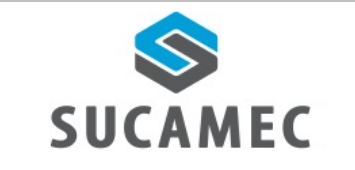

Para finalizar, ingresar el CÓDIGO DE VERIFICACIÓN (6) Y NUEVA CLAVE (7), y hacer clic en el botón ACTIVAR CUENTA (8).

| SUCAMEC                                                                                                    |  |  |
|----------------------------------------------------------------------------------------------------|--|--|
| Activación de Cuenta                                                                                                    |  |  |
| A continuación ingrese los datos que recibió en el correo:                                                                                                    |  |  |
| Nro Documento: * 00000000                                                                                                    |  |  |
| Usuario: * 00000000                                                                                                    |  |  |
| Celular: * 900000000 Solicitar código de verificación                                                                                                    |  |  |
| Código de<br>verificación: * 0000 6                                                                                                    |  |  |
| <ul> <li>Ahora cree su nueva clave para el sistema, debe ingresarla dos veces y tener las siguientes características:</li> <li>De 8 a 15 caracteres.</li> <li>Al menos tener un número.</li> <li>Letras mayúsculas y minúsculas.</li> <li>No puede tener espacios.</li> <li>Puede tener caracteres especiales.</li> </ul> |  |  |
| Nueva Clave: *                                                                                                    |  |  |
| Nueva Clave (repita): *                                                                                                    |  |  |
| Activar Cuenta 🕨                                                                                                    |  |  |

Finalmente, el sistema muestra un mensaje que se realizó con éxito la activación.

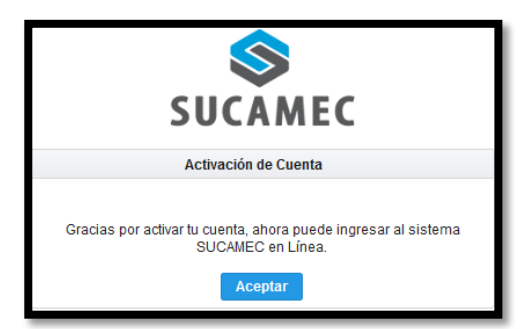

| Versión: 30 de diciembre 2016 |                                   | Pág. 10 de 12                             |
|-------------------------------|-----------------------------------|-------------------------------------------|
| By Adaía                      |                                   | Archivo: módulo de inscripción de persona |
| -                             |                                   | natural.doc                               |
| Información Confidencial      | ©2015 SUCAMEC. Todos los derechos | Actualización                             |
|                               | reservados                        |                                           |

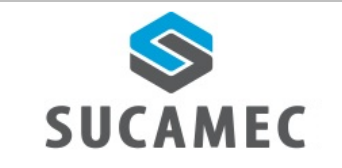

## 6 ¿QUÉ HAGO SI NO ME LLEGA EL CÓDIGO DE VERIFICACIÓN?

- Cuando el sistema envía el código de verificación, este deshabilita la opción de solicitar código de verificación
- Para volver a habilitar la opción, hacer clic en el BOTÓN <sup>(1)</sup> y hacer clic en la opción SOLICITAR CÓDIGO DE VERIFICACIÓN (2)

| SUCAMEC                                                                                                    |                                                            |  |  |
|----------------------------------------------------------------------------------------------------|------------------------------------------------------------|--|--|
|                                                                                                    | Activación de Cuenta                                       |  |  |
| A continuación                                                                                                    | A continuación ingrese los datos que recibió en el correo: |  |  |
| Nro Documento: *                                                                                                    | 0000000                                                    |  |  |
| Usuario: *                                                                                                    | 0000000                                                    |  |  |
| Celular: *                                                                                                    | -900000000 Solicitar código de veri                        |  |  |
| Código de<br>verificación: *                                                                                                    |                                                            |  |  |
| Ahora cree su nueva clave para el sistema, debe ingresarla dos<br>veces y tener las siguientes características:<br>- De 8 a 15 caracteres.<br>- Al menos tener un número.<br>- Letras mayúsculas y minúsculas.<br>- No puede tener espacios.<br>- Puede tener caracteres especiales. |                                                            |  |  |
| Nueva Clave: *                                                                                                    |                                                            |  |  |
| Nueva Clave (repit                                                                                                    | a): *                                                      |  |  |
|                                                                                                    | Activar Cuenta 🕨                                           |  |  |

| Versión: 30 de diciembre 2016 |                                   | <b>Pág.</b> 11 de 12                      |
|-------------------------------|-----------------------------------|-------------------------------------------|
| By Adaía                      |                                   | Archivo: módulo de inscripción de persona |
| -                             |                                   | natural.doc                               |
| Información Confidencial      | ©2015 SUCAMEC. Todos los derechos | Actualización                             |
|                               | reservados                        | Actualizacion.                            |

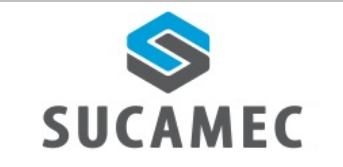

## 7 ¿CUÁNTO TIEMPO TENGO PARA ACTIVAR MI CUENTA?

 Tiene un plazo máximo de 15 días calendario para activar la cuenta, caso contrario deberá volver a inscribirse para reenviar el enlace de activación de su cuenta.

## 8 ¿CON QUIÉN ME COMUNICO PARA REALIZAR CONSULTAS SOBRE EL MÓDULO DE INSCRIPCIÓN?

- Puede llamar al número 01- 4120000, o escribir al correo de atencionsel@sucamec.gob.pe

| Versión: 30 de diciembre 2016 |                                   | <b>Pág.</b> 12 de 12                      |
|-------------------------------|-----------------------------------|-------------------------------------------|
| By Adaía                      |                                   | Archivo: módulo de inscripción de persona |
|                               |                                   | natural.doc                               |
| Información Confidencial      | ©2015 SUCAMEC. Todos los derechos | Actualización:                            |
|                               | reservados                        |                                           |